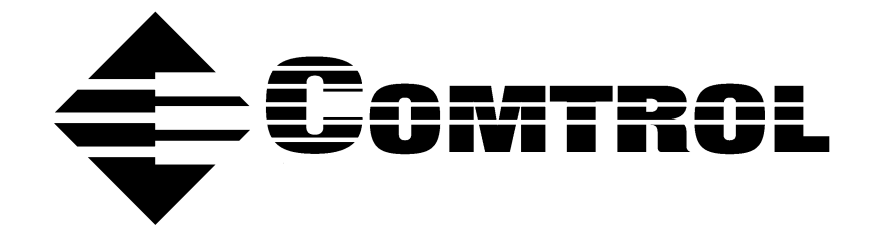

# DeviceMaster® Primo Serial Port Server Device Driver Installation for Windows® 2000

#### **Trademark Notices**

DeviceMaster is a registered trademark of Comtrol Corportation

Comtrol is a trademark of Comtrol Corporation.

Microsoft and Windows, MS-DOS, and Microsoft are are registered trademarkss of Microsoft Corporation.

Other product names mentioned herein may be trademarks and/or registered trademarks of their respective owners.

#### **URL References**

All URLs in this document worked at the time of publication. Due to the nature of web sites, some links may not work, and you may need to search their site to locate the referenced information.

Third Edition, December 19, 2002

Copyright © 2002. Comtrol Corporation. All Rights Reserved.

Comtrol Corporation makes no representations or warranties with regard to the contents of this document or to the suitability of the Comtrol product for any particular purpose. Specifications subject to change without notice. Some software or features may not be available at the time of publication. Contact your reseller for current product information.

Document Number: 2000245 Rev. C

# **Table of Contents**

| Overview                              | 4  |
|---------------------------------------|----|
| Windows 2000 Driver Installation      | 4  |
| Installing DeviceMaster               | 4  |
| Installing DeviceMaster's Serial Port | 9  |
| DeviceMaster Properties               | 11 |
| Configuration                         | 12 |
| DeviceMaster Server                   | 12 |
| Basic Configuration                   | 12 |
| Password                              | 13 |
| Interface Setting                     | 13 |
| Access Control                        | 13 |
| Port Status                           | 14 |
| Driver                                | 15 |
| Telnet Console                        | 15 |
| Starting Telnet                       | 15 |
| Navigating the Telnet Console         | 16 |
| Telnet Console Menu Functions         | 16 |
| serverConfig Options                  | 16 |
| Op_mode                               | 17 |
| Serialport Options                    | 18 |
| Monitor                               | 18 |
| Ping                                  | 18 |
| Restart and Exit                      | 19 |
| Upgrading Firmware                    | 19 |
| Connectivity Requirements             | 20 |
| IP and MAC Addressing Issues          | 20 |
| $\sim$                                |    |

In this document, we explain how to configure the DeviceMaster Primo to operate under the Windows 2000 operating system.

The following topics are discussed:

- Windows 2000 Driver Installation
  - Installing DeviceMaster
  - Installing DeviceMaster's Serial Port
- DeviceMaster Properties
  - General
  - Configuration
    - DeviceMaster Server
    - Port Status
  - Driver
- Telnet Console

Two other documents related to this one are:

- DeviceMaster Primo Serial Port Server Hardware Installation (p1porthw.pdf).
- DeviceMaster Primo Using Pair Connect and Raw Connect (raw pair.pdf).

<u>Red</u>, underscored items are links to URLs. <u>Blue</u>, underscored items are links within this document or to another document on the media.

*Note:* If you copy this document from the ftp/Web or CD and do not use the procedure discussed on the CD, you will get an error message when selecting hyperlinks outside of this document.

### Windows 2000 Driver Installation

Installing DeviceMaster Primo to run under Windows 2000 involves installing the drivers that are used to operate DeviceMaster and its port. This is done by running the Windows 2000 "Add/Remove Hardware Wizard." In fact, unless you have previously installed and then uninstalled an DeviceMaster on your system, the "Add/Remove Hardware Wizard" will run twice—once to install DeviceMaster itself, and then once to install the DeviceMaster port.

1. From the Windows 2000 desktop, select the **Start** button, point to **Settings**, and then select **Control Panel**.

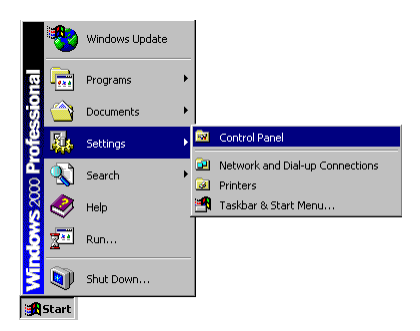

Installing DeviceMaster 2. Double-click on the Add/Remove Hardware icon.

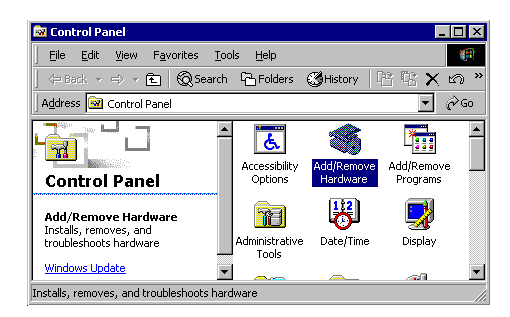

3. When the **Welcome to the Add/Remove Hardware Wizard** window appears, select the **Next** button to continue with the installation process.

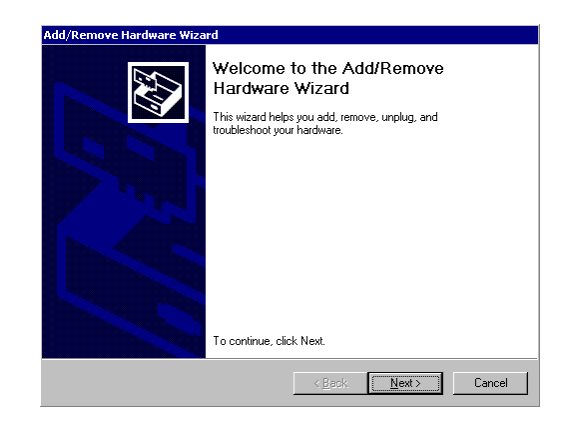

4. Select the **Add/Troubleshoot a device** option, and then select the **Next** button.

| dd/Remove Hardware Wizard                                                                                                    |
|----------------------------------------------------------------------------------------------------|
| Choose a Hardware Task<br>Which hardware task do you want to perform?                                                                                                    |
| Select the hardware task you want to perform, and then click Next.                                                                                                    |
| <ul> <li>Add/Troubleshoot a device</li> <li>Choose this option if you are adding a new device to your computer or are having<br/>problems getting a device working.</li> </ul> |
| C Uninstall/Unplug a device<br>Choose this option to uninstall a device or to prepare the computer to unplug a<br>device.                                                      |
|                                                                                                    |
|                                                                                                    |
| < <u>B</u> ack <u>N</u> ext> Cancel                                                                                                    |

5. Windows 2000 will spend some searching for a device that is connected directly to your computer. Keep in mind, however, that this procedure does not detect devices that are connected over a network.

| New Hardward<br>The wizard | e Detection<br>automatically locat | es new Plug  | and Play hardwa   | are.   | <u>EXI</u> |
|----------------------------|------------------------------------|--------------|-------------------|--------|------------|
| Windows is                 | searching for new                  | Plug and Pla | y hardware to in: | stall. |            |
| Searching                  |                                    |              |                   |        |            |
|                            |                                    |              |                   |        |            |
|                            |                                    |              |                   |        |            |
|                            |                                    |              |                   |        |            |
|                            |                                    |              |                   |        |            |
|                            |                                    |              |                   |        |            |
|                            |                                    |              |                   |        |            |
|                            |                                    |              |                   |        |            |
|                            |                                    |              |                   |        |            |

6. Select Add a new device from the list, and select the Next button.

| Which hardware device do you want to       | roubleshoot?                       | RV9          |
|--------------------------------------------|------------------------------------|--------------|
| The following hardware is already installe | d on your computer. If you are hav | ing problems |
| with one of these devices, select the de   | ice, and then click Next.          | ing problomo |
| If you are attempting to add a device an   | it is not shown below, select Add  | a new        |
| device, and then click Next.               |                                    |              |
| Devices                                    |                                    |              |
| Add a new device                           |                                    |              |
| Floppy disk drive                          |                                    |              |
| A E-IDE CD-ROM 48X/AKU                     |                                    |              |
|                                            |                                    |              |
|                                            |                                    |              |
| ISAPNP Read Data Port                      |                                    |              |
| ISAPNP Read Data Port                      |                                    |              |
| ISAPNP Read Data Port                      |                                    | <b>-</b>     |

7. Choose the **No**, **I want to select the hardware from a list** option, and select the **Next** button.

| d/Remove Hardware Wizard                                                                                             |
|----------------------------------------------------------------------------------------------------|
| Find New Hardware<br>Windows can also detect hardware that is not Plug and Play compatible.                          |
| When Windows detects new hardware, it checks the current settings for the device<br>and installs the correct driver. |
| Do you want Windows to search for your new hardware?                                                                 |
| C Yes, search for new hardware                                                                                       |
| No, I want to select the hardware from a list                                                                        |
|                                                                                                    |
|                                                                                                    |
|                                                                                                    |
|                                                                                                    |
|                                                                                                    |
|                                                                                                    |
| < <u>B</u> ack <u>N</u> ext> Cancel                                                                                  |
|                                                                                                    |

8. Select **Multi-port serial adapters**, and select the **Next** button.

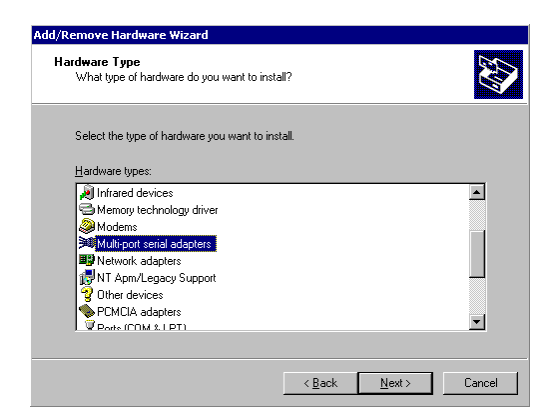

9. A list of manufacturers appears. Select the **Have Disk...** button, and then select the DeviceMaster driver from a diskette, CD, or from your hard drive.

| Select a Device Driver<br>Which driver do you war | t to install for this device?                                                                 | Exon                            |
|---------------------------------------------------|-----------------------------------------------------------------------------------------------|---------------------------------|
| Select the manufactur<br>have a disk that conta   | er and model of your hardware device and th<br>ins the driver you want to install, click Have | ten click Next. If you<br>Disk. |
|                                                   |                                                                                               |                                 |
| Manufacturers:                                    | Models:                                                                                       |                                 |
| Control Corporation                               | DeviceMaster                                                                                  | 2                               |
| Equinov Systems Inc.                              | DeviceMaster 1 Port                                                                           |                                 |
| Мока Technologies Inc.                            | DeviceMaster 2 Port                                                                           |                                 |
| Specialix International Ltd.                      | DeviceMaster 4 Port                                                                           |                                 |
|                                                   | Liewcemaster a Polt                                                                           |                                 |
| Stallion Technologies                             | RocketHLID & Post Davise                                                                      |                                 |
| Stallion Technologies                             | RocketHIR & Post Davine                                                                       | Have Disk                       |
| Stallion Technologies                             | RocketkillR & Post Davise                                                                     | Have Disk                       |
| Stallion Technologies                             | BookatkillB & Dot Davina                                                                      | Have Disk                       |
| Stallion Technologies                             | Rockelli II / Port Denice                                                                     | Have Disk                       |

10. If necessary, select the **Browse...** button to locate the directory that contains the DeviceMaster driver. During the installation shown here, the driver is located on the C: drive.

| Install Fro | om Disk                                                                                    | ×            |
|-------------|--------------------------------------------------------------------------------------------|--------------|
| _           | Insert the manufacturer's installation disk into the drive<br>selected, and then click OK. | OK<br>Cancel |
|             | Copy manufacturer's files from:                                                            | Browse       |

11. Note from the following figure that the driver name is CMDM.INF. Select the desired file, and select the **Open** button.

| Locate File                        |                |                           |   |          | ? ×    |
|------------------------------------|----------------|---------------------------|---|----------|--------|
| Look in:                           | Comtrol        |                           | * | 🗢 🗈 💣 🗊- |        |
| History<br>Desktop<br>My Documents | B CMDM.INF     |                           |   |          |        |
| <b>1</b>                           | File name:     | CMDM.INF                  | _ | •        | Open   |
| Phy INSNIGR P                      | Files of type: | Setup Information (*.inf) | _ | Ψ.       | Cancel |

- 12. The previous window appears. Select the **OK** button.
- 13. Select **DeviceMaster** from the list, and then select the **Next** button.

- 14. The **Start Hardware Installation** window should verify that you have chosen the correct driver. Select the **Next** button.
- 15. You may safely ignore any dialog boxes such as **Digital Signature Not Found**. Select the **Yes** button.

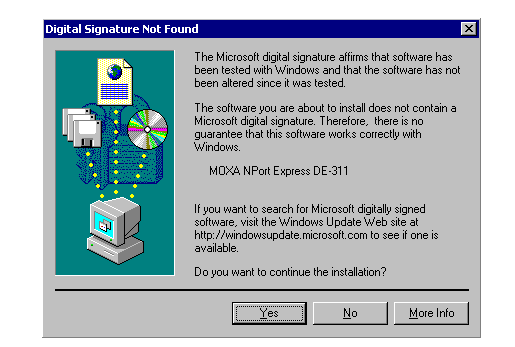

- 16. Select the DeviceMaster that you wish to install, or manually enter the IP address of your server if it does not show up in the list. Select the **Next** button.
- 17. When the **Installation Completed!** window appears, check to make sure that the information displayed is correct. Select the **Next** button.

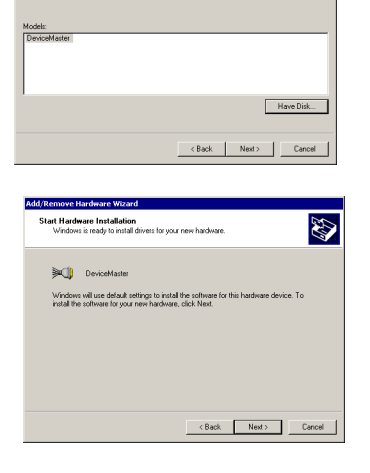

ve Hardware Wizard

Select a Device Driver Which driver do you want to install for this device?

Select the manufacturer and model of your hardware device and then click Next. If y have a disk that contains the driver you want to install, click Have Disk.

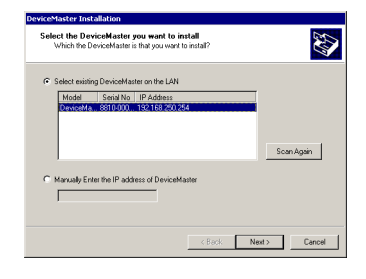

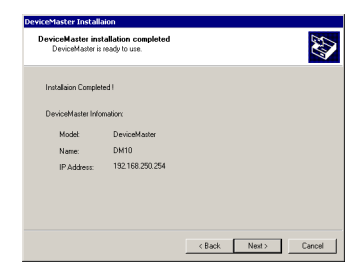

18. Select the **Finish** button to complete the installation of the DeviceMaster. Keep in mind, however, that you may still need to install the port.

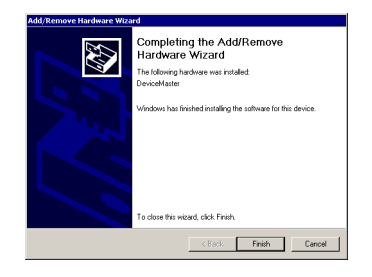

# **Installing DeviceMaster's Serial Port**

If you or someone else has previously installed an DeviceMaster Primo on your system, then the DeviceMaster unit's serial port should be installed automatically. In this case, you may skip this section and continue to the section *DeviceMaster Properties*.

If this is the first time that anyone has installed an DeviceMaster on your system, the following window should appear automatically.

1. When the **Found New Hardware Wizard** appears, select the **Search for a suitable driver for my device (recommended)** option, and select the **Next** button.

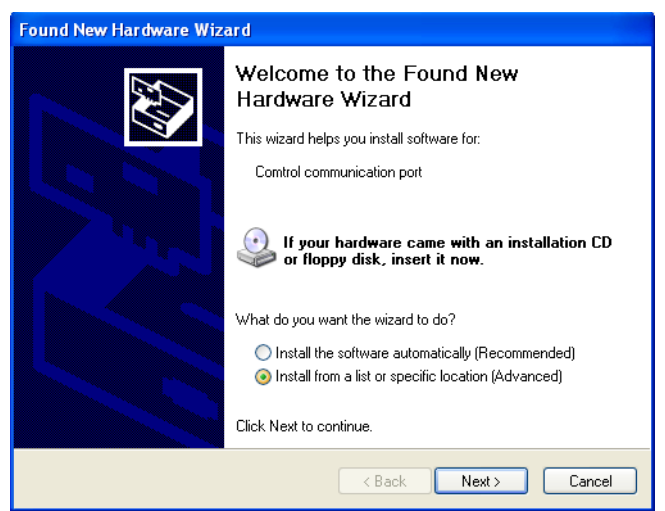

The Locate Driver Files window appears.

- 2. Select the **Specify a location** option. Select the **Next** button. The next window appears.
- 3. If necessary, select the **Browse...** button to locate the directory that contains the DeviceMaster driver. After locating the driver, select the **OK** button. The **Driver Files Search Results window** appears.

4. You may safely ignore any dialog boxes such as **Digital Signature Not Found**. Select the **Yes** button.

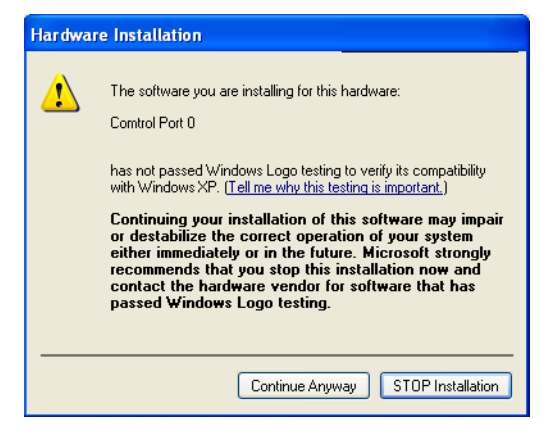

5. This window verifies that a **DeviceMaster communication port** will be installed, and the correct driver will be used for the installation. Select the **Next** button.

The next window appears.

6. Select the **Finish** button to complete the installation procedure.

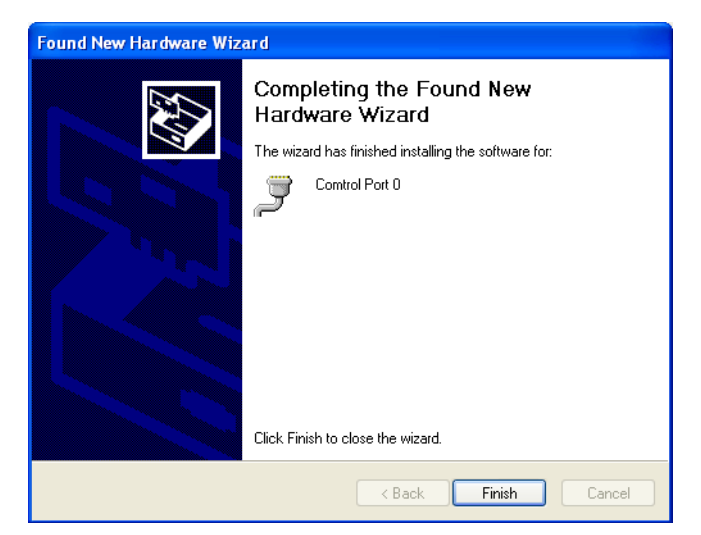

# **DeviceMaster Properties**

You can change DeviceMaster's configuration parameters, such as IP address, COM port number, and so on, from within the Windows 2000 system's device manager.

1. To display the device manager, double-click on the **System** icon from the **Control Panel** window.

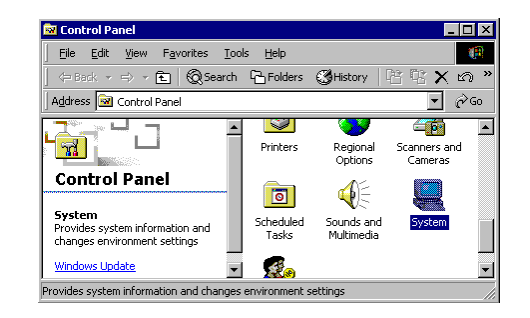

2. Select the Hardware tab, and then select the Device Manager... button.

| System Properties ?                                                                                                    | × |  |  |  |
|----------------------------------------------------------------------------------------------------|---|--|--|--|
| General Network Identification Hardware User Profiles Advanced                                                                                     |   |  |  |  |
| Hardware Wizard<br>The Hardware wizard helps you install, uninstall, repair,<br>unplug, eject, and configure your hardware.                        |   |  |  |  |
| Hardware Wizard                                                                                                    |   |  |  |  |
| Device Manager                                                                                                    |   |  |  |  |
| The Device Manager lists all the hardware devices installed<br>on your computer. Use the Device Manager to change the<br>properties of any device. |   |  |  |  |
| Driver Signing Device Manager                                                                                                    |   |  |  |  |
| Hardware Profiles                                                                                                    |   |  |  |  |
| Hardware profiles provide a way for you to set up and store<br>different hardware configurations.                                                  |   |  |  |  |
| Hardware <u>P</u> rofiles                                                                                                    |   |  |  |  |
|                                                                                                    |   |  |  |  |
| OK Cancel Apply                                                                                                    |   |  |  |  |

3. Select the plus sign to the left of **Multi-port serial adapters** and then double-click on **DeviceMaster** to open the **Properties** window.

| 🖳 Device Manager 📃 🔳 🗙                                                                                                    | DeviceMaster Properties                                                                                                    |
|----------------------------------------------------------------------------------------------------|----------------------------------------------------------------------------------------------------|
| Action Mew   ← →   E II   3                                                                                                    | General Configuration Driver                                                                                                    |
| Image: Second Second | Device Matter  Device type: Multiport serial adapters  Mandathere: Centred Capparation  Location: Unit Annon  The device anithus  The device evolving procedu  (Up on the hosp devices)  Treableshooter.  Device susget  Use the device (reable)  ** |
|                                                                                                    | OKCancel                                                                                                    |

#### Select the **Configuration** tab to change parameter settings for your DeviceMaster. Most of the system Configuration ? × meral Configuration Driver á a Marcia settings are accessed by selecting the **Settings** button Model: DeviceMaster (see the following *DeviceMaster Server* discussion). You can change the COM port number by selecting the 192.168.250.254 Settings **Ports Setting** button (see the following *Port Status* discussion). COM11-COM11 Ports Setting DK Cancel **DeviceMaster** On the **Properties** dialog box, select **Settings** in the **Properties** tab to display the DeviceMaster's **Property Sheet**. If prompted, enter the DeviceMaster unit's password, and then select the **OK** Server Password Protection X Please input the server's password : button to continue. OK Cancel **Basic Configuration** The Basic Configuration tab appears, enabling you to make changes to the following items. ic Configuration | Password | Interface Setting | Access Control Model Name: DeviceMaster Serial Number 8810-0000010

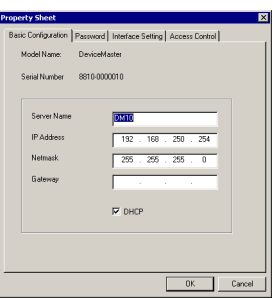

| Server Name | Choose an appropriate name for the DeviceMaster. The default name is simply "DM" followed by the serial number.                                   |
|-------------|----------------------------------------------------------------------------------------------------|
| IP Address  | Check with your network administrator.                                                                                                    |
| Netmask     | 255.255.0.0 is for Class B networks.<br>255.255.255.0 is for Class C networks.                                                                    |
| Gateway     | This is the IP address of the router connecting your LAN to the Internet.                                                                         |
| DHCP        | Select on the DHCP check box to allow the<br>DeviceMaster unit's IP address to be chosen<br>automatically by a DHCP server connected to your LAN. |

#### Password

The **Password** tab allows you to change the password. Select the **Remember Password** check box to have the password automatically stored by your operating system.

| Property Sheet          |                     |                      | ×  |
|-------------------------|---------------------|----------------------|----|
| Basic Configuration Pas | sword Interface Set | tting Access Control |    |
| 🔽 Change Pa             | issword             |                      |    |
| Current <u>P</u> assw   | ord:                |                      |    |
| New Password            |                     |                      |    |
| Con <u>f</u> irm Passw  | ord: xxxxxxxx       |                      |    |
| Eemeber F               | 'assword            |                      |    |
|                         |                     |                      |    |
|                         |                     | OK Cano              | el |

**Interface Setting** The **Interface Setting** page shows the current Serial Port interface setting. You must use the DIP switch settings on the DeviceMaster unit's front panel to make any changes. To see changes in the setting, select the **OK** button at the bottom of the **Property Sheet** window to close the window, and then follow the instructions given above to reopen the window.

| Property Sheet 🔀                                                    |
|---------------------------------------------------------------------|
| Basic Configuration   Password   Interface Setting   Access Control |
| Port Interface                                                      |
| 1 R5-232                                                            |
| Tip: Use Shift/Ctrl key to multi-select.                            |
| Modiy                                                               |
|                                                                     |
| OK Cancel                                                           |

#### Access Control

You can use the **Access Control** tab to enable access to the DeviceMaster unit's serial port. Note the following comments:

• You may add access by **IP Address** as shown here.

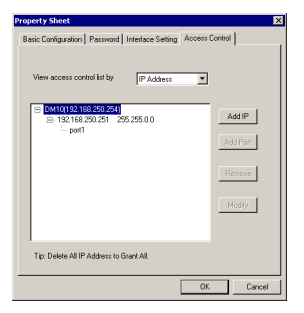

• You may add access by **Port** as shown here.

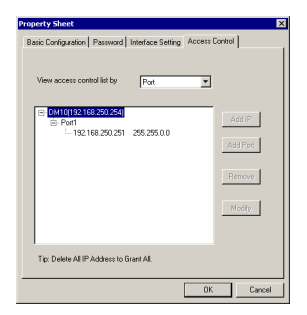

There are two options to choose from when adding access. Choose Single Host to only allow access to the computer with the given IP Address. Choose A Group of Host to allow access to a group of computers. In the example shown here, computers connected to the same LAN as DeviceMaster, and with IP addresses of the form 192.168.xxx.xxx, will all be given access. More specific types of (limited or wider) access can be granted by considering the bit-by-bit versions of both the IP Address and Netmask.

| Add Access Grant IP 🛛 🔀                                    | Add Access Grant IP                |
|------------------------------------------------------------|------------------------------------|
| <ul> <li>Single Host</li> <li>C A Group of Host</li> </ul> | C Single Host<br>C A Group of Host |
| IP Address 192 . 168 . 4 . 12                              | IP Address 192 . 168 . 4 . 12      |
| Netmask 255 . 255 . 0 . 0                                  | Netmask 255 . 255 . 0 . 0          |
| 0K Cancel                                                  | OK Cancel                          |

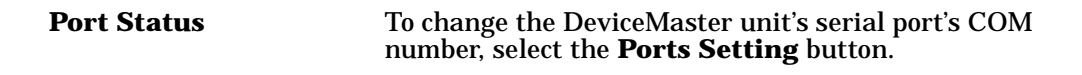

| General Cordi | uration Driver     |             |
|---------------|--------------------|-------------|
|               | wown priver 1      |             |
| DeviceMas     | er Status          |             |
| Model:        | DeviceMaster       |             |
| IP Addres     | s: 192.168.250.254 |             |
|               |                    |             |
|               | Settings           | 1           |
|               |                    | -           |
|               |                    |             |
| Port Status   |                    |             |
| CUM Num       | xer: CUM11-CUM11   |             |
|               |                    |             |
|               | Ports Setting      |             |
|               |                    |             |
|               |                    |             |
|               |                    | av. 1. a. i |
|               |                    | JK Lancel   |

Select the **Modify Setting** button. The **Change Port Settings** window appears.

| ort Configurati | on     |                |                |
|-----------------|--------|----------------|----------------|
|                 |        |                |                |
|                 |        |                |                |
| - Port Setting- |        |                |                |
| Port            | Number | Tx Mode        | TxFIED         |
|                 | COM3   | Hi-Performance | Enable         |
|                 | 0000   | The choimened  | Endoio         |
|                 |        |                |                |
|                 |        |                |                |
|                 |        |                |                |
|                 |        |                |                |
|                 |        |                |                |
|                 |        |                |                |
|                 |        |                |                |
|                 |        |                |                |
|                 |        |                |                |
|                 |        |                | Modify Setting |
|                 |        |                |                |
|                 |        |                |                |
|                 |        | OK             | Conser         |
|                 |        | UK             | Lancel         |
|                 |        |                |                |

Change the Port Number, Transmission Change Port Setting Mode, and TxFIFO as desired. Port Numbe СОМЗ • Auto Enumerating COM Number Transmission Mode Tx EIFO • Hi-Performance • Enable O <u>C</u>lassical ○ <u>D</u>isable Set The Change to All Ports Set The Change to All Port OK Cancel Driver The Driver tab displays important information about the driver. Use the buttons at the bottom of the window ral Configuration Driver to get Driver Details, or to Uninstall, or Update DeviceMaster Drivers. Control Corporation Not available 1.0.2.0 Not digitally signed Driver Late: Digital Signer: To view details about the driver files loaded for this device, click Driver Details. To uninstall the driver files for this device, click Uninstall. To up the driver files for this device, click Update Driver. Driver Details... Uninstall Update Driver 0K Cancel

# **Telnet Console**

This section contains instructions that explain how to use the Telnet Console Interface. The following discussion and examples were generated by running Telnet from a Windows NT host, although they apply equally well to all other Windows operating systems.

 Starting Telnet
 From the Windows desktop toolbar, select the Start button and then select Run. Type telnet 192.168.127.254 in the Open text box (change the IP address if it is different from the default address shown here). Select the OK button to begin the Telnet session.

| Run           | ? ×                                                                                |
|---------------|------------------------------------------------------------------------------------|
| 5             | Type the name of a program, folder, or document, and Windows will open it for you. |
| <u>O</u> pen: | telnet 192.168.250.254                                                             |
|               | 🕅 Run in Separate Memory Space                                                     |
|               | OK Cancel Browse                                                                   |

2. Select option 1 for ansi/vt100, and press the **Enter** key. This starts the Telnet Console Interface utility program, and displays the console's main menu.

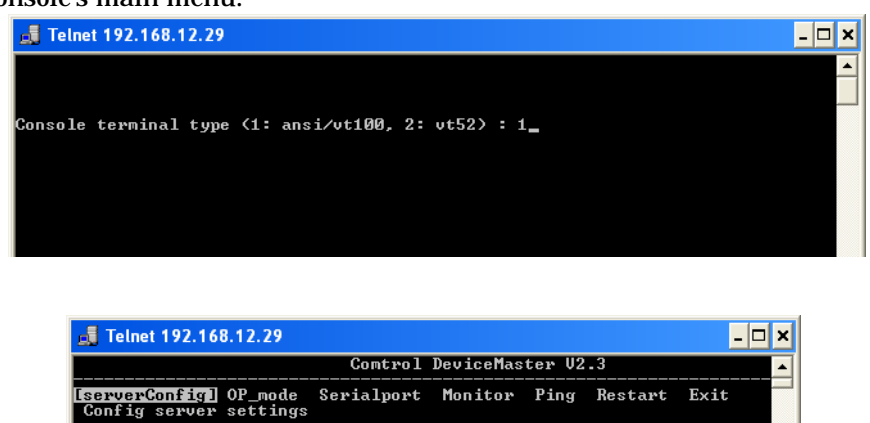

| Enter: select ESC: previous menu                                                                                                    |
|----------------------------------------------------------------------------------------------------|
| After activating the Telnet Console, use the keyboard keys to maneuver about the vt100 window.                                                                                                    |
| <ul> <li>While in the main menu, the left and right arrow keys move the cursor<br/>between menu headings, and pressing the Enter key activates whichever<br/>menu heading that is currently selected.</li> </ul>                                                                                                    |
| <ul> <li>After pressing the Enter key when you are in the main menu, use the Tab key, and the up and down arrow keys, to move between configurable options. Use the left and right arrow keys to move through certain configurable settings without making any changes. To modify a setting, such as a device name or IP address, use the appropriate letter and number keys on the keyboard.</li> <li>Use the Enter key to open a menu containing a small number of options (for example, Yes and No) for configurable settings which have only a limited number of possible settings. The up and down arrow keys move the cursor between options, and the Enter key is used to select the option that is highlighted.</li> </ul> |
| • Use the <b>Esc</b> key to maneuver backwards. For example, if you have made modifications to the settings listed under the <b>serverConfig</b> menu, press the <b>Esc</b> key to return to the main menu.                                                                                                    |
| In this discussion, we outline the six main menu categories: <b>serverConfig</b> ,<br><b>Serialport</b> , <b>Monitor</b> , <b>Ping</b> , <b>Restart</b> , and <b>Exit</b> . Note that the setting names are listed in the left column, with the current settings given to the right of each name.                                                                                                    |
| Settings that can be edited are enclosed in square brackets, and those that can not be edited are not enclosed in brackets.                                                                                                    |
| Using the <b>arrow keys</b> , maneuver the cursor so that <b>serverConfig</b> is selected, and press the <b>Enter</b> key to display the DeviceMaster attributes.                                                                                                    |
| Use <b>Server Name</b> to change the name of your DeviceMaster. Use the <b>arrow keys</b> to select the first character of the current name, and type in the new name.                                                                                                    |
|                                                                                                    |

|                                                                                   | Comtrol    | DeviceMast                                                                    | ter V2                        | .3                |      |   |
|-----------------------------------------------------------------------------------|------------|-------------------------------------------------------------------------------|-------------------------------|-------------------|------|---|
| erverConfig] OP_mode<br>onfig server settings                                     | Serialport | Monitor                                                                       | Ping                          | Restart           | Exit |   |
| SC: back to menu Ent                                                              | er: select |                                                                               |                               |                   |      |   |
| Server Model<br>Server Name<br>Serial Number                                      | I          | DeviceMast<br>[ <u>D</u> M29<br>8810-0000                                     | ter<br>085                    |                   |      | ] |
| DHCP<br>Ethernet Status<br>MAC Address<br>Static IP Address<br>Netmask<br>Gateway |            | Disable ]<br>10M/Link<br>00:C0:4E:(<br>192.168.12<br>255.255.2!<br>192.168.12 | 0C:00:<br>2.29<br>55.0<br>2.1 | 55<br>]<br>]<br>] |      |   |
| Password                                                                          |            |                                                                               |                               | ]                 |      |   |

Then use the **arrow keys** to move to the next configurable setting.

If you find that you have chosen the wrong setting, simply press the Enter key again to reactivate the short-cut menu, and select the correct setting.

When all the settings are correct, press the **Esc** key to return to the main menu.

#### **Op\_mode**

Use the **Operating Mode** category to move between the four operating options. Use the **arrow keys** and position the cursor so that the current **Operating Mode** is selected; for example, **Host Based Mode**.

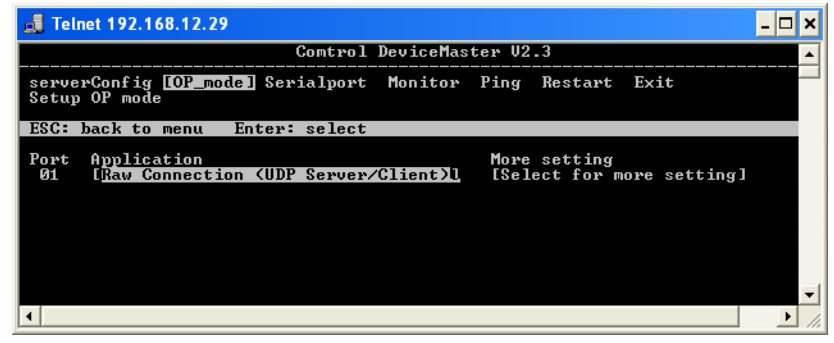

Press the **Enter** key to activate the short-cut menu that displays the four **Operating Mode** options: **Host Based**, **Pair Connection (Master)**, **Pair Connection (Slave)**, and **Raw Connection**. Use the up and down **arrow keys** to select the desired setting, and then press the **Enter** key. The new setting, enclosed in square brackets will appear to the right of the **Operating Mode** category.

# Serialport Options

Using the left and right **arrow keys**, maneuver the cursor so that **Serialport** is selected, and press the **Enter** key to display the options **Port Number**, **Baud Rate (bps)**, **Parity**, **Data Bit**, **Stop Bit**, **Flow Control**, **Alive timeout (0-99 min)**, and **Tx FIFO**.

| 🛃 Telnet 192.168.12.29                                                        |                                                                |        |         |      | - 🗆 🗙    |
|-------------------------------------------------------------------------------|----------------------------------------------------------------|--------|---------|------|----------|
|                                                                               | Comtrol DeviceMas                                              | ter V2 | .3      |      | <b>_</b> |
| serverConfig OP_mo<br>Config serial port :                                    | de <mark>[Serialport]</mark> Monitor<br>settings               | Ping   | Restart | Exit |          |
| ESC: back to menu                                                             | Enter: select                                                  |        |         |      |          |
| Port Number                                                                   | 1                                                              |        |         |      |          |
| Baud Rate(bps)<br>Parity<br>Data Bit<br>Stop Bit<br>Flow Control<br>UART FIFO | [230400]]<br>[None ]<br>[ 8 ]<br>[ 1 ]<br>[None ]<br>[Enable ] |        |         |      | -<br>-   |
| •                                                                             |                                                                |        |         |      | • //     |

Note that the **Serialport** window displays additional settings if the **Operating Mode** is set to **Raw Connection** in the **Op\_mode** window.

#### Monitor

The Monitor window displays the following information.

| 🛃 Telnet 192.168.12.29                                        |                                                                 | - 🗆 🗙        |
|---------------------------------------------------------------|-----------------------------------------------------------------|--------------|
|                                                               | Comtrol DeviceMaster V2.3                                       | <b>•</b>     |
| serverConfig OP_mode<br>Monitor operating stat                | Serialport [Monitor] Ping Restart Ex<br>us for each serial port | it           |
| ESC: back to menu En                                          | ter: select                                                     |              |
| Port Number                                                   | 1                                                               |              |
| Tx Char Count<br>Rx Char Count<br>Conn. Status<br>Line Status | 0<br>0<br>transmitting<br>DIR,dsr<br>RIS,cts<br>ded             |              |
| Baud Rate(bps)<br>Flow Control                                | 230400<br>None<br>8<br>1<br>None                                | <b>•</b>     |
| •                                                             |                                                                 | ▶ <i>I</i> . |

Ping

**Ping** is a standard network testing function that checks to see if a computer with a particular IP address is logged into the network.

| 🛃 Telnet 192.168.12.29                                                     | - 🗆 | ×  |
|----------------------------------------------------------------------------|-----|----|
| Comtrol DeviceMaster U2.3                                                  |     | -  |
| serverConfig OP_mode Serialport Monitor [Ping] Restart Exit<br>Ping a host |     |    |
| ESC: back to menu Enter: select                                            |     |    |
| ESC: exit Enter: start to ping                                             |     |    |
| Input target IP address (e.g. 132.147.160.1)<br>->                         |     | •  |
|                                                                            | ►   | // |

# **Restart and Exit** When you are sure that all of your settings are correct, return to the main menu, and select **Restart**. You will be prompted with a warning that your settings are going to change. Press the **Enter** key to confirm your changes.

If you decide to reject all of your modifications which you have made, return to the main menu and select **Exit**.

### **Upgrading Firmware**

Comtrol continually upgrades its driver software and DeviceMaster firmware to keep pace with the ever-expanding world of computing. You can use the DeviceMaster firmware upgrade utility included in the *setup.exe*. Please access Comtrol's Web site at www.comtrol.com to download the necessary file (contact our technical service department if you need assistance with this), and then follow the following instructions.

- 1. Stop all programs associated with the DeviceMaster Primo's COM port. You will lose the connection when you upgrade the firmware.
- 2. On the Window's desktop toolbar, select the **Start** button, then select **Programs**, **DeviceMaster**, and select **Firmware Utility**. The **DeviceMaster firmware upgrade utility** window appears.

| 灆 DeviceMaster firm        | nware upgrade | utility     |              |                   | _ 🗆 ×         |
|----------------------------|---------------|-------------|--------------|-------------------|---------------|
| DeviceMaster Tool <u>H</u> | <u>H</u> elp  |             |              |                   |               |
| 1 🖆 🔮 🔮 🔋                  | •             |             |              |                   |               |
| Name                       | Model         | IP Address  | Serial No    | MAC address       | Firmware Ver. |
| CDCBCCCDDDDC               | DeviceMaster  | 192.168.0.4 | 8810-0000010 | 00:C0:4E:0C:00:0A | 1.02          |
|                            |               |             |              |                   |               |
|                            |               |             |              |                   |               |

- 3. Select a DeviceMaster from the list
- 4. On the **Tool** menu, select **Upgrade Firmware**. The **Upgrade DeviceMaster** dialog box appears.

| Upgrade DeviceMa    | ster           | × |
|---------------------|----------------|---|
| Enter the file to u | ıpgrade.       |   |
| Name:               | DM8            |   |
| IP address:         | 192.168.250.96 |   |
| Serial No:          | 8810-0000008   |   |
|                     |                |   |
| NPL.ROM             | Browse         |   |
|                     | OK Cance       |   |

- 5. Enter the directory and file for this upgrade, or use the **Browse** button to search for the file.
- 6. Select the **OK** button. Wait until you see an "upgrade completed" message. The DeviceMaster will restart automatically.

# **Connectivity Requirements**

Your system requires an Ethernet connection, either to an Ethernet hub or to a network interface card (NIC) in the host server. For more information, see the <u>Hardware Installation</u> document.

*Note:* If you are connecting the DeviceMaster Primo directly to the server NIC card, an Ethernet crossover cable is required.

### **IP and MAC Addressing Issues**

This is an overview of IP and MAC addressing issues that may affect how you configure the DeviceMaster, with a brief discussion of advantages of either method.

The IP addressing method has the following advantages:

- Uses an industry standard protocol.
- Allows you to configure servers that are outside of the host server's Ethernet segment to use ports on the DeviceMaster.

# *Note:* This IP address must be a unique reserved IP address. Do not use an address from a dynamic address pool. If necessary, ask your system administrator for an IP address.

The MAC method has the following advantages:

- Simplifies implementation and ongoing support by eliminating the address administration issues inherent in network protocols. Comtrol predefines MAC addresses which eliminates potential address conflicts during setup.
- Is isolated from foreign LAN segments, minimizing potential security issues.